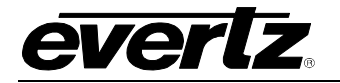

# TABLE OF CONTENTS

| 1. | OVEF                                                 | RVIEW                                                                  |                                                                                                    |                                                                                                    | 1                                             |
|----|------------------------------------------------------|------------------------------------------------------------------------|----------------------------------------------------------------------------------------------------|----------------------------------------------------------------------------------------------------|-----------------------------------------------|
| 2. | INST                                                 | ALLATIO                                                                | ON                                                                                                    |                                                                                                    | 3                                             |
| 3. | SPEC                                                 |                                                                        | IONS                                                                                                    |                                                                                                    | 5                                             |
|    | 3.1.<br>3.2.<br>3.3.<br>3.4.<br>3.5.<br>3.6.<br>3.7. | SERIA<br>SERIA<br>LINK (<br>LINK I<br>ELEC<br>PHYS<br>COMP             | AL VIDEO<br>AL VIDEO<br>OUTPUT<br>INPUT<br>TRICAL<br>ICAL<br>PLIANCE                                                                                                    | INPUTOUTPUTS                                                                                                    | 5<br>5<br>5<br>5<br>6<br>6                    |
| 4. | STAT                                                 |                                                                        | ICATORS                                                                                                    | AND DISPLAYS                                                                                                    | 7                                             |
|    | 4.1.<br>4.2.                                         | <b>STATU</b><br><b>CARD</b><br>4.2.1.<br>4.2.2.                        | US INDICA<br>EDGE DIS<br>Control N<br>4.2.1.1.<br>4.2.1.2.<br>4.2.1.3.<br>4.2.1.4.<br>4.2.1.5.<br>STAT Me<br>4.2.2.1.<br>4.2.2.2.<br>4.2.2.3.<br>4.2.2.4.<br>4.2.2.5.<br>4.2.2.5.<br>4.2.2.6.<br>4.2.2.7.<br>4.2.2.8.<br>4.2.2.9.<br>4.2.2.10.<br>4.2.2.11. | ATOR LEDS<br>SPLAY<br>lenu<br>Passcode Protection Configuration<br>Input ASI & Output ASI Error Reset<br>Setting the Output Mode<br>Clearing the Counters<br>Setting the Orientation of the Text on the Card Edge Display<br>mu<br>Displaying Input ASI Status Information<br>Displaying the Total Input ASI Bandwidth Used<br>Displaying Output ASI Status Information.<br>Displaying the Output ASI Bandwidth Used<br>Displaying the TDMD Data Errors<br>Displaying the Ethernet Status<br>Displaying the Ethernet Speed<br>Displaying the Ethernet Bandwidth<br>Displaying the Current Interval Counter.<br>Displaying the Last Interval Counter.<br>Displaying Firmware Version | <b>7 8</b> 1112131313131414141515151516161717 |
| 5. | 7780                                                 | ASIB2-D                                                                | S3/E3 CA                                                                                                    | RD CONFIGURATION                                                                                                    | 18                                            |
|    | 5.1.<br>5.2.<br>5.3.<br>5.4.<br>5.5.                 | GENE<br>5.1.1.<br>5.1.2.<br>5.1.3.<br>5.1.4.<br>ERRO<br>ERRO<br>ASI BA | RAL<br>Control<br>Ethernet<br>Monitor<br>Ethernet<br>RED SEC<br>RED SEC<br>ANDWIDT                                                                                                    | Control<br>Monitor<br>OND CONTROL<br>OND STATUS<br>H MONITOR                                                                                                    | 18<br>18<br>18<br>18<br>19<br>20<br>21<br>21  |

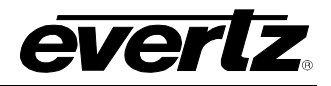

|    |      | 5.5.1. Control                                        | 22 |
|----|------|-------------------------------------------------------|----|
|    |      | 5.5.2. Monitor                                        |    |
|    | 5.6. | ASI OUTPUT 1                                          | 22 |
|    |      | 5.6.1. Control                                        |    |
|    |      | 5.6.2. Monitor                                        |    |
|    | 5.7. | ASI FAULTS                                            | 23 |
|    | 5.8. | FAULTS                                                | 24 |
| 6. | JUM  | PERS                                                  | 25 |
|    | 6.1. | SELECTING WHETHER LOCAL FAULTS WILL BE MONITORED BY   |    |
|    |      | THE GLOBAL FRAME STATUS                               | 25 |
|    | 6.2. | CONFIGURING THE MODULE FOR FIRMWARE UPGRADES          |    |
|    |      | 6.2.1. Using the Upgrade Jumper                       |    |
|    |      | 6.2.2. Upgrade Serial Port Command                    | 26 |
| 7. | VIST | ALINK® REMOTE MONITORING/CONTROL                      | 27 |
|    | 7.1. | WHAT IS VISTALINK®?                                   | 27 |
|    | 7.2. | CONFIGURING THE IP ADDRESS (IF THE ONBOARD MINI AGENT |    |
|    |      | IS USED)                                              |    |
|    | 7.3. | VISTALINK® MONITORED PARAMETERS                       | 30 |
|    | 7.4. | VISTALINK® CONTROLLED PARAMETERS                      | 31 |
|    | 7.5. | VISTALINK® TRAPS                                      | 31 |
|    |      |                                                       |    |

#### Figures

| Figure 1-1: 7780ASIB2-DS3/E3 Block Diagram             | 2  |
|--------------------------------------------------------|----|
| Figure 2-1: 7780ASIB2-DS3/E3 Rear Panel                | 3  |
| Figure 4-1: Location of Status Indicators and Controls | 7  |
| Figure 4-2: Card Edge Menu                             | 10 |
| Figure 5-1: General Tab                                | 18 |
| Figure 5-2: Errored Second Control Tab                 | 19 |
| Figure 5-3: Errored Second Status Tab                  | 20 |
| Figure 5-4: ASI Bandwidth Monitor Tab                  | 21 |
| Figure 5-5: ASI Input 1 Tab                            | 21 |
| Figure 5-6: ASI Output 1 Tab                           | 22 |
| Figure 5-7: ASI Faults Tab                             | 23 |
| Figure 5-8: Faults Tab                                 | 24 |
| Figure 6-1: Location of Status Indicators and Jumpers  | 25 |
| -                                                      |    |

#### Tables

| Table 6-1: VistaLINK® Monitored Parameters  |  |
|---------------------------------------------|--|
| Table 6-2: VistaLINK® Controlled Parameters |  |
| Table 6-3: <i>Vista</i> LINK® Traps         |  |

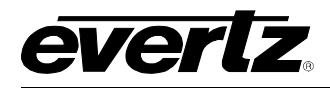

First release

1.0

April 2010

# **REVISION HISTORY**

# REVISION DESCRIPTION DATE

| 2.0 | Configuration steps for SNMP mini agent. Added VistaLINK® screens |           |
|-----|-------------------------------------------------------------------|-----------|
|     | and Card Configuration section.                                   | June 2010 |

Information contained in this manual is believed to be accurate and reliable. However, Evertz assumes no responsibility for the use thereof nor for the rights of third parties, which may be affected in any way by the use thereof. Any representations in this document concerning performance of Evertz products are for informational use only and are not warranties of future performance, either expressed or implied. The only warranty offered by Evertz in relation to this product is the Evertz standard limited warranty, stated in the sales contract or order confirmation form.

Although every attempt has been made to accurately describe the features, installation and operation of this product in this manual, no warranty is granted nor liability assumed in relation to any errors or omissions unless specifically undertaken in the Evertz sales contract or order confirmation. Information contained in this manual is periodically updated and changes will be incorporated into subsequent editions. If you encounter an error, please notify Evertz Customer Service department. Evertz reserves the right, without notice or liability, to make changes in equipment design or specifications.

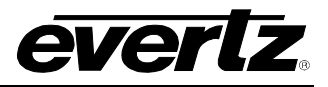

This page left intentionally blank

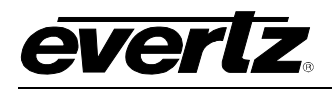

# 1. OVERVIEW

The 7780ASIB2-DS3/E3 is a *Vista*LINK<sub>®</sub> enabled, DS3/E3 (44.736Mb/s) transceiver for DVB-ASI video signals. The card also has a built-in 10/100 Base T Ethernet transceiver port. This single card combines 2 asynchronous DVB-ASI signals using Time Domain Multiplex (TDM) technology. A companion 7780ASIB2-DS3/E3 card acts as a demultiplexer for the incoming signal and converts them back to separate ASI video feeds, while utilizing a separate DS3/E3 link for the outgoing signal.

Monitoring and control of card status and parameters are provided locally at the card edge or remotely via *Vista*LINK<sub>®</sub>.

The 7780ASIB2-DS3/E3 occupies two card slots in the 3 RU frame, which will hold up to 7 modules, or three modules in a 1RU frame.

#### Features:

- Transports signal over DS3/E3 data rates (44.736Mb/s)
- Single card TDM multiplexer and demultiplexer for two bi-directional asynchronous DVB-ASI signals
- Built-in Ethernet transceiver with one 10/100 Base-T port with FBM (Flexible Bandwidth Management)
- Interfaces directly to DS3/E3 infrastructure
- Signal transport uninterrupted by loss of any DVB-ASI input feed
- Wide input frequency range tolerance (±50ppm)
- Comprehensive signal and card status monitoring via four character card-edge display
- VistaLINK<sub>®</sub> enabled offering remote monitoring, control and configuration capabilities via SNMP.
   VistaLINK<sub>®</sub> is available when modules are used with the 3RU 7800/7700 series multifame, a 7700FC VistaLINK<sub>®</sub> Frame Controller module in slot 1 of the frame using the 9000NCP Network Control Panel or Evertz VistaLINK<sub>®</sub> PRO or other third party SNMP manager software
- Automatic coaxial equalization up to 250m (Belden 1694A or equivalent cable)
- Fully hot-swappable from front of frame with no coax disconnect/reconnect required

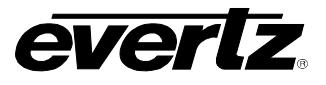

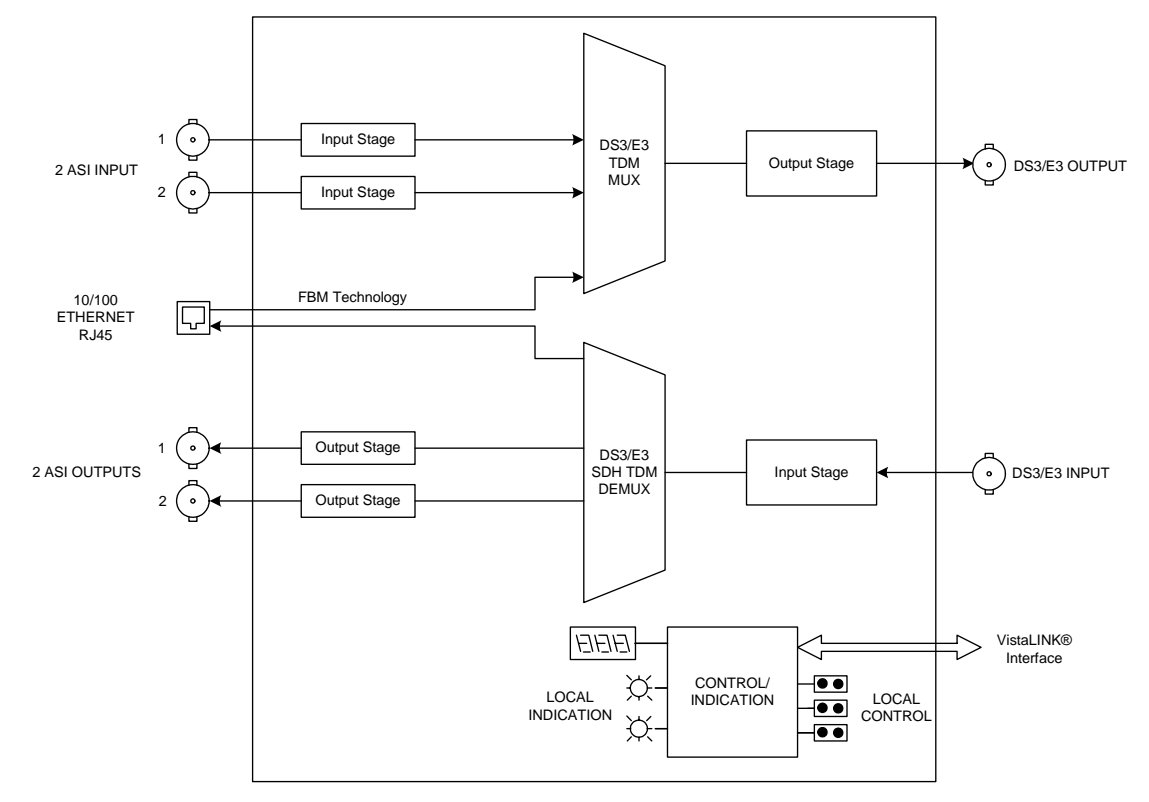

Figure 1-1: 7780ASIB2-DS3/E3 Block Diagram

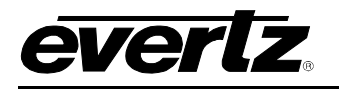

# 2. INSTALLATION

The 7780ASIB2-DS3/E3 comes with a companion rear plate that has six BNC connectors, and two RJ45 connector. For information on mounting the rear plate and inserting the module into the frame see section 3 of the 7700FR chapter.

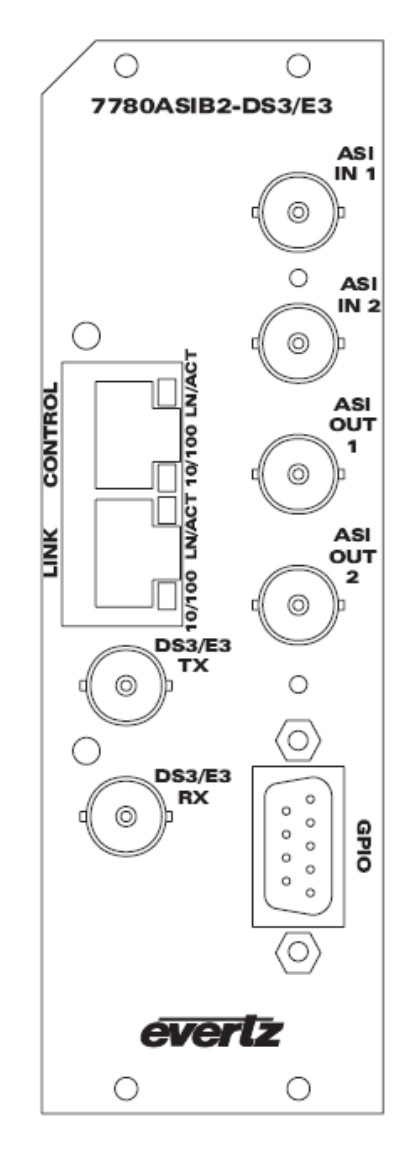

Figure 2-1: 7780ASIB2-DS3/E3 Rear Panel

- **ASI IN 1-2:** Two independent BNC input connectors compatible with DVB-ASI for a combined usable system bandwidth of 40Mb/s. These inputs provide adaptive compensation for up to 250m of industry standard Belden 1694A cable.
- **ASI OUT 1-2:** Two independent BNC output connectors compatible with DVB-ASI for a combined usable system bandwidth of 40Mb/s.
- LINK INPUT: Isolated input BNC for DS3/E3 (44.736Mb/s) input signal.

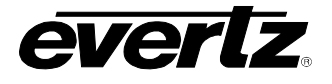

LINK OUTPUT: Isolated output BNC for DS3/E3 (44.736Mbps) output signal.

**ETHERNET PORT:** RJ45 Ethernet port for transport and receive of 10/100 Base T Ethernet signal with a max bandwidth of 25Mbps. Total system bandwidth may not exceed 40Mbps.

**CONTROL PORT:** Allow the onboard SNMP miniagent to communicate over SNMP to the management network (VistaLINK)

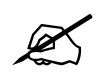

Please Note: Total System Bandwidth includes bandwidth allocated for 2 ASI inputs plus 1 Ethernet transport signal.

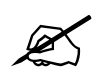

Please Note: GPIO port is currently unavailable at the time of this writing.

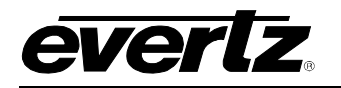

# 3. SPECIFICATIONS

### 3.1. SERIAL VIDEO INPUT

| Standards:                  | DVB-ASI                                                               |
|-----------------------------|-----------------------------------------------------------------------|
| Number of Inputs:           | 2 independent DVB-ASI signals with combined total system bandwidth of |
|                             | 40Mb/s                                                                |
| Connector:                  | BNC per IEC 61169-8 Annex A                                           |
| Equalization:               | Automatic 250m with Belden 1694 or equivalent cable                   |
| Return Loss:                | > 15 dB up to 270Mb/s                                                 |
| Frequency Offset Tolerance: | ±50ppm                                                                |

### 3.2. SERIAL VIDEO OUTPUTS

| Standards:          | DVB-ASI                                                                      |
|---------------------|------------------------------------------------------------------------------|
| Number of Outputs:  | 2 independent DVB-ASI signals with combined total system bandwidth of 40Mb/s |
| Connectors:         | BNC per IEC 61169-8 Annex A                                                  |
| Signal Level:       | 800mV (nominal)                                                              |
| DC Offset:          | $0V \pm 0.5V$                                                                |
| Rise and Fall Time: | 900ps (nominal)                                                              |
| Overshoot:          | < 10% of amplitude                                                           |
| Return Loss:        | > 12dB                                                                       |
| Wide Band Jitter:   | < 0.2UI                                                                      |

### 3.3. LINK OUTPUT

| Standards:         | DS3/E3                      |
|--------------------|-----------------------------|
| Number of Outputs: | 1                           |
| Connector:         | BNC per IEC 61169-8 Annex A |
| Return Loss:       | > 14 dB                     |
| Wide Band Jitter:  | < 0.2UI                     |

## 3.4. LINK INPUT

| Number of Inputs: | 1                           |
|-------------------|-----------------------------|
| Standards:        | DS3/E3                      |
| Connector:        | BNC per IEC 61169-8 Annex A |
| Return Loss:      | > 15dB up to 270Mbps        |

#### 3.5. ELECTRICAL

| Voltage: | +12VDC   |
|----------|----------|
| Power:   | 13 Watts |

2

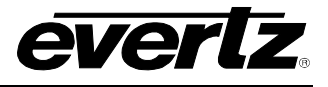

#### 3.6. PHYSICAL

Number of Slots:

### 3.7. COMPLIANCE

| Electrical Safety: | CSA Listed to CSA C22.2 No. 60065-03, UL 60065-03              |
|--------------------|----------------------------------------------------------------|
|                    | IEC 60065-(2001-12) 7th Edition                                |
|                    | Complies with CE Low voltage directive 93/68/EEC               |
| Laser Safety:      | Complies with 24 CFR 1040.10 and 1040.11 except for deviations |
|                    | pursuant to LN No. 50, dated July 26, 2001                     |
|                    | Complies with IEC 60825-1, Am. 2                               |
| EMI/RFI:           | Complies with FCC regulations for class A devices              |
|                    | Complies with EU EMC directive 89/336/EEC                      |

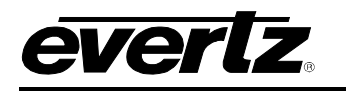

# 4. STATUS INDICATORS AND DISPLAYS

The 7780ASIB2-DS3/E3 has 4 LED Status indicators and a 4 digit alphanumeric display on the front card edge to show operational status of the card at a glance. The card edge pushbutton and toggle switch are used to select various displays on the alphanumeric display. Figure 4-1 shows the locations of the indicators, pushbutton and toggle switch.

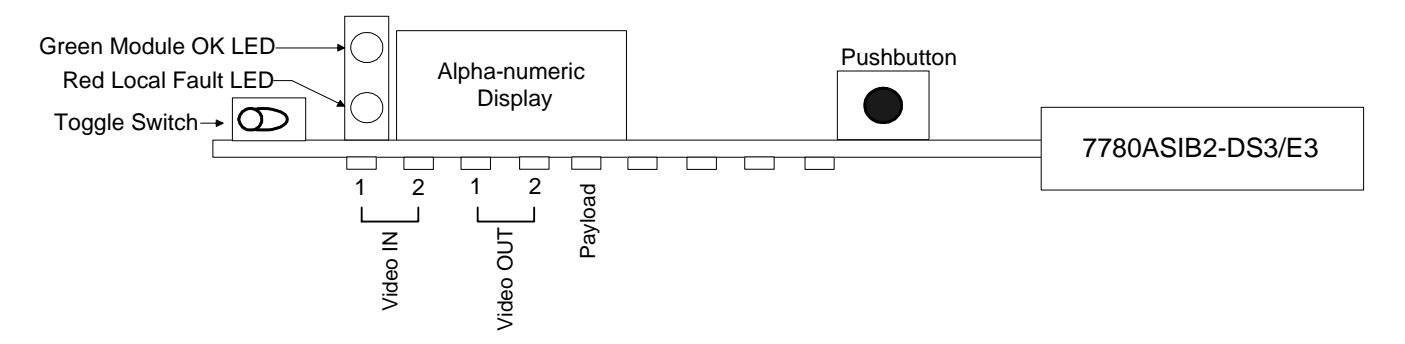

Figure 4-1: Location of Status Indicators and Controls

#### 4.1. STATUS INDICATOR LEDS

**LOCAL FAULT:** On the 7780ASIB2-DS3/E3 board this Red LED will be ON if no valid link input signal is present, or if a local input power fault exists (i.e. a blown fuse).

The LOCAL FAULT indications can also be reported to the frame through the FRAME STATUS jumper.

# **MODULE OK:** This Green LED indicates good module health. It will be ON when a valid link input signal is present, and board powers are good.

#### VIDEO IN STATUS LED:

| GREEN:  | Valid signal input. No errors.                                        |
|---------|-----------------------------------------------------------------------|
| RED:    | Valid signal input. Errors detected.                                  |
| OFF:    | No valid input detected.                                              |
| YELLOW: | Input is blocked by the user from being transported through DS3 link. |

#### VIDEO OUT STATUS LED:

| GREEN:  | Valid signal at output. No errors.                                       |
|---------|--------------------------------------------------------------------------|
| RED:    | Valid signal at output. Errors detected.                                 |
| OFF:    | No valid output detected.                                                |
| YELLOW: | Output is blocked by the user from being transported through output BNC. |

#### **PAYLOAD STATUS LED:**

| GREEN: | Payload OK.                            |
|--------|----------------------------------------|
| RED:   | Errors detected or signal not present. |

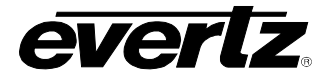

#### 4.2. CARD EDGE DISPLAY

Additional signal and status monitoring is provided via the 4-digit dot-matrix display located at the cardedge. The card edge toggle switch is used to select whether you are displaying status from the card (monitoring mode) or setting control parameters for the card (control mode). Press the toggle switch to select 'control mode' (CTRL) or 'monitor mode' (STAT). Figure 4-2 shows the menu structure for the 7780ASIB2-DS3/E3 card.

| LEVEL 1  | LEVEL 2 | LEVEL 3 | LEVEL 4 | LEVEL 5 |
|----------|---------|---------|---------|---------|
| OK, LINK |         |         |         |         |
| ERR      |         |         |         |         |
| BACK     |         |         |         |         |
|          | BACK    |         |         |         |
|          |         | BACK    | _       |         |
|          |         | PSWL    |         |         |
|          |         |         | BACK    |         |
|          |         | ETH     | MODE    | MAN     |
|          |         |         | MODE    | AUTO    |
|          |         |         | BACK    |         |
|          |         | INI1    |         | EN      |
|          |         |         | OUTP    | DIS     |
|          |         |         | MAXB    | 0-40    |
|          | PSWD    |         | BACK    |         |
|          |         | IN/2    |         | EN      |
|          |         | IINZ    | OUTF    | DIS     |
|          |         |         | MAXB    | 0-40    |
|          |         |         | BACK    |         |
|          |         | OUT1    |         | EN      |
|          |         |         | OUTF    | DIS     |
| СТВІ     |         |         | BACK    |         |
| UIKE     |         | OUT2    | OUTP    | EN      |
|          |         |         | OUTF    | DIS     |
|          |         | BACK    |         |         |
|          |         | IASI    | BACK    |         |
|          | ERST    |         | ΔSI1    | BACK    |
|          |         |         |         | RST     |
|          |         |         | ASI2    | BACK    |
|          |         |         | 7,012   | RST     |
|          |         |         | BACK    |         |
|          |         |         | ASI1    | BACK    |
|          |         | OASI    |         | RST     |
|          |         |         | ASI2    | BACK    |
|          |         |         | 7.012   | RST     |
|          | OASI    | BACK    |         |         |
|          |         | ASI1    | BACK    |         |
|          |         |         | CONT    |         |
|          |         |         | DISC    |         |
|          |         | ASI2    | BACK    |         |
|          |         |         | CONT    |         |
|          |         |         | DISC    |         |

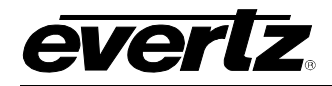

|      |        | BACK |      |   |
|------|--------|------|------|---|
|      |        |      | BACK |   |
|      |        |      | CLR  |   |
|      | CIC    | 15m  | BACK |   |
|      |        | TOIL | CLR  |   |
|      |        | 0.41 | BACK |   |
|      |        | 240  | CLR  |   |
|      | PISP   | HORZ |      |   |
|      | DIGI   | VERT |      |   |
|      |        | BACK |      |   |
|      |        |      | BACK |   |
|      |        |      | RATE |   |
|      |        |      | NULL |   |
|      |        | ASI1 | DATA |   |
|      |        |      | PID  |   |
|      |        |      | CCER |   |
|      | IASI   |      | BACK |   |
|      |        |      | BATE |   |
|      |        |      | NULL |   |
|      |        | ASI2 |      |   |
|      |        |      | PID  |   |
|      |        |      |      |   |
|      |        |      |      | • |
|      |        | IPBW |      |   |
|      |        | BACK | USED |   |
|      |        | DACK | BACK |   |
| STAT |        |      | BACK |   |
|      |        | ASI1 |      |   |
|      | OASI   |      |      |   |
|      |        |      |      |   |
|      |        |      | PID  |   |
|      |        |      |      |   |
|      |        |      | BACK |   |
|      |        |      | RATE |   |
|      |        | ASI2 | NULL |   |
|      |        |      | DATA |   |
|      |        |      | PID  |   |
|      |        |      | CCER |   |
|      |        | OPBW | BACK |   |
|      |        |      | USED |   |
|      |        | BACK |      |   |
|      | TDMD - | LOSS |      |   |
|      |        | ERR  |      |   |
|      |        | OK   |      |   |

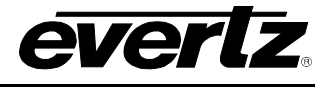

|  |            | BACK |       |      |
|--|------------|------|-------|------|
|  |            |      | BACK  |      |
|  |            | LINK | UP    |      |
|  |            |      | DOWN  |      |
|  | <b>FTU</b> |      | BACK  |      |
|  | EIH        | 000  | 10    |      |
|  |            | BW - | 100   |      |
|  |            |      | DOWN  |      |
|  |            |      | BACK  |      |
|  |            |      | 0-25  |      |
|  |            | BACK | 0 20  |      |
|  |            | BROR | BACK  |      |
|  |            |      | BROIN | BACK |
|  |            |      |       |      |
|  |            |      |       |      |
|  |            |      |       | L033 |
|  |            |      | 15m   |      |
|  |            |      |       |      |
|  |            |      |       |      |
|  |            |      |       |      |
|  |            |      |       | SEF  |
|  |            |      |       | BACK |
|  | DS3        |      | 24h   | TIME |
|  |            |      |       | LOSS |
|  |            |      |       | OOF  |
|  |            |      |       | AIS  |
|  |            |      |       | RAI  |
|  |            |      |       | IDLE |
|  |            |      |       | SEF  |
|  |            |      | BACK  |      |
|  |            |      | 15m   | BACK |
|  |            |      |       | LOSS |
|  |            |      |       | OOF  |
|  |            |      |       | AIS  |
|  |            |      |       | RAI  |
|  |            |      |       | IDLE |
|  |            | LIC  |       | SEF  |
|  |            |      |       | BACK |
|  |            |      |       | LOSS |
|  |            |      |       | OOF  |
|  |            |      | 24h   | AIS  |
|  |            |      |       | RAI  |
|  |            |      |       | IDLE |
|  |            |      |       | SEF  |
|  | VER        |      |       |      |

Figure 4-2: Card Edge Menu

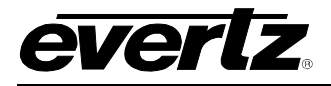

#### 4.2.1. Control Menu

The Control menu enables the user to control and set different parameters on 7780ASIB2-DS3/E3 cards.

#### 4.2.1.1. Passcode Protection Configuration

The channels' passcode protection can be controlled using menu selections. To configure the channel passcode protection from the **CTRL** menu, use the toggle switch/pushbutton to select the **PSWD** menu item. Use the toggle switch to increase or decrease the digits one at a time and use the pushbutton to select each digit until the correct passcode is entered (Default 7154).

Once the correct passcode is entered, the user has the option of blocking individual input or output channels, along with limiting input bandwidth of a particular channel. If the correct passcode is not entered, the user may view the current configuration of these passcode protected menu items, but may not make changes.

The passcode may be changed from the **CTRL** menu. To change the passcode, use the toggle switch/pushbutton to select the **PSWD** menu item and then choose the **PSWL** menu item. A new passcode may then be selected and stored.

| CTRL      | - |
|-----------|---|
| PSWD      |   |
| PSWL      | ] |
| 0 to 9999 |   |
|           | - |

The following selections are available:

**PSWL** Store a new passcode (0-9999)

This menu is not available without first entering the correct passcode.

For Ethernet transport, the user may select between two modes of operation, Manual and Auto. In Manual mode, the user defines the bandwidth allocated for Ethernet transport. In Auto mode, the allocated bandwidth for Ethernet transport is the Total System Bandwidth minus the bandwidth used for ASI video transport. To configure *Ethernet Mode* from the **CTRL** menu, use the toggle switch/pushbutton to select the **PSWD** menu item and then choose the **ETH** menu item.

| CTRL       |  |
|------------|--|
| PSWD       |  |
| ETH        |  |
| MODE       |  |
| MAN (0-25) |  |
| AUTO       |  |

The following selections are available:

MANEnable Manual mode. User selectable from 0-25MbpsAUTOEnable Automatic mode

To configure *Input Channel Blocking* from the **CTRL** menu, use the toggle switch/pushbutton to select the **PSWD** menu item and then choose the **IN1** or **IN2** menu item, followed by the **OUTP** menu item.

| CTRL      |  |
|-----------|--|
| PSWD      |  |
| IN1 / IN2 |  |
| OUTP      |  |
| EN, DIS   |  |

The following selections are available:

| EN  | Enable Input Channel  |
|-----|-----------------------|
| DIS | Disable Input Channel |

When Disabled, the data input on the selected signal is not placed on the DS3/E3 link data stream.

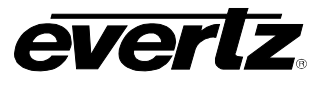

To configure *Input Channel Bandwidth* from the **CTRL** menu, use the toggle switch/pushbutton to select the **PSWD** menu item and then choose the **IN1** or **IN2** menu item, followed by **MAXB** menu item.

| CTRL      |  |
|-----------|--|
| PSWD      |  |
| IN1 / IN2 |  |
| MAXB      |  |
| 0 to 40   |  |
|           |  |

The following selections are available:

MAXB 1 to 40 for each channel with a combined total system bandwidth of 40

This control enables the user to set the Maximum Input Bandwidth [Mb/s] per Channel Threshold.

To configure *Output Channel Blocking* from the **CTRL** menu, use the toggle switch/pushbutton to select the **PSWD** menu item and then choose the **OUT1** or **OUT2** menu item.

The following selections are available:

ENEnable Input ChannelDISDisable Input Channel

When Disabled, data on the selected signal is not placed on the output BNC data stream.

#### 4.2.1.2. Input ASI & Output ASI Error Reset

The ASI Continuity Error Counter clear can be controlled using menu selections. To clear the ASI Continuity Error Counter from the **CTRL** menu, use the toggle switch/pushbutton to select the IASI for inputs 1 and 2, or OASI for outputs 1 and 2, followed by **RST** for the corresponding input or output channel.

| CTRL                                | The followir | ng selections are available:                                            |
|-------------------------------------|--------------|-------------------------------------------------------------------------|
| ERST<br>IASI<br>ASI1 / ASI 2<br>RST | RST          | Resets the corresponding <i>Input ASI Continuity Error Counter</i> to 0 |
| CTRL                                | The followir | ng selections are available:                                            |
| ERST                                |              |                                                                         |
| OASI                                | RST          | Resets the corresponding Output ASI Continuity Error Counter            |
| ASI1 / ASI 2                        |              | to 0                                                                    |
| RST                                 |              |                                                                         |

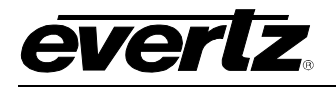

#### 4.2.1.3. Setting the Output Mode

This parameter allows the user to set output on loss to **DISC** or **CONT** mode. In continuous mode, the corresponding ASI output will output a valid ASI stream of nulls when an input is not present. In discontinuous mode, the output will not output a valid ASI signal when an input is not present. To configure the output mode from the CTRL menu, use the toggle switch/pushbutton to select the OASI menu item and then choose the ASI1 or ASI2 menu item.

| CTRL        |  |
|-------------|--|
| OASI        |  |
| ASI1 / ASI2 |  |
| CONT        |  |
| DISC        |  |

The following selections are available:

Sets corresponding ASI output to continuous mode Sets corresponding ASI output to discontinuous mode

#### 4.2.1.4. **Clearing the Counters**

CONT DISC

ALL

The counter/timer clear can be controlled using menu selections. To configure the counter/timer clear from the **CTRL** menu, use the toggle switch/pushbutton to select the **CIC** menu item.

| CTRL |                                        |  |
|------|----------------------------------------|--|
| CIC  |                                        |  |
| ALL  |                                        |  |
| 15m  |                                        |  |
| 24h  |                                        |  |
| CLR  |                                        |  |
|      | CIC<br>CIC<br>ALL<br>15m<br>24h<br>CLR |  |

The following selections are available:

**CLR** to clear both counters **CLR** to clear the 15-minute counter 15m CLR to clear the 24-hour counter 24h

#### 4.2.1.5. Setting the Orientation of the Text on the Card Edge Display

The text orientation can be controlled using menu selections. To configure the text orientation from the **CTRL** menu, use the togale switch/pushbutton to select the **DISP** menu item.

| CTRL |      |  |  |
|------|------|--|--|
|      | DISP |  |  |
|      | HORZ |  |  |
|      | VERT |  |  |

The following selections are available:

HORZ Horizontal display Vertical display VERT

#### 4.2.2. STAT Menu

When in monitoring mode, the toggle switch determines what data is being displayed on the alphanumeric display. Each time the toggle switch is pressed up/down, the display advances to the next/previous option. The card-edge pushbutton and toggle switch are used to navigate through the display menu.

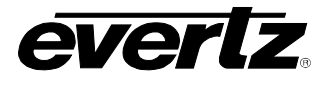

#### 4.2.2.1. Displaying Input ASI Status Information

This menu item displays information contained in the input DVB-ASI stream. Parameters such as *Total TS Bit Rate*, *Null Packet Bit Rate*, *Useful Bit Rate*, *Number of Active PID's*, and *Number of Continuity Count Errors* can be displayed. To display the *ASI Status Information* from the **STAT** menu, use the toggle switch/pushbutton to select the **IASI** menu and then choose one of **RATE**, **NULL**, **DATA**, **PID**, or **CCER** under **ASI(1 & 2)**.

| STAT |           | The following indications are possible: |                                   |
|------|-----------|-----------------------------------------|-----------------------------------|
| IAS  | SI        |                                         |                                   |
| A    | SI1, ASI2 | RATE                                    | Total TS Bit Rate                 |
|      | RATE      | NULL                                    | Null Packet Bit Rate              |
|      | NULL      | DATA                                    | Useful Bit Rate                   |
|      | DATA      | PID                                     | Number of Active PID's            |
|      | CCER      | CCER                                    | Number of Continuity Count Errors |

#### 4.2.2.2. Displaying the Total Input ASI Bandwidth Used

This menu selection displays the sum of the 2 input channel bandwidths. To display the *Total Input Bandwidth* used from the **STAT** menu, use the toggle switch/pushbutton to select the **IASI** menu and then choose **IPBW**, followed by **USED**.

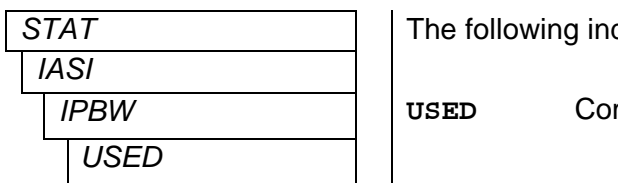

The following indications are possible:

Combined Input Bandwidth

#### 4.2.2.3. Displaying Output ASI Status Information

This menu selection displays various information contained in the output DVB-ASI stream. Parameters such as *Total TS Bit Rate*, *Null Packet Bit Rate*, *Useful Bit Rate*, Number of Active PID's, and *Number of Continuity Count Errors* can be displayed. To display the *ASI Status Information* from the **STAT** menu, use the toggle switch/pushbutton to select the **OASI** menu and then choose one of **RATE**, **NULL**, **DATA**, **PID**, or **CCER** under **ASI(1 & 2)**.

| STAT                               | The following indications are possible: |                                                              |
|------------------------------------|-----------------------------------------|--------------------------------------------------------------|
| OASI<br>ASI1, ASI2<br>RATE<br>NULL | RATE<br>NULL<br>DATA                    | Total TS Bit Rate<br>Null Packet Bit Rate<br>Useful Bit Rate |
| PID<br>CCER                        | PID<br>CCER                             | Number of Active PID's<br>Number of Continuity Count Errors  |

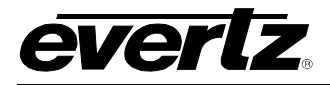

#### 4.2.2.4. Displaying the Output ASI Bandwidth Used

USED

This menu selection displays the combined bandwidths used for the 2 video channels. To display the *Total Output Bandwidth Used* from the **STAT** menu, use the toggle switch/pushbutton to select the **OASI** menu and then choose **OPBW**, followed by **USED**.

| STAT |      |  |
|------|------|--|
|      | OASI |  |
|      | OPBW |  |
|      | USED |  |

The following indications are possible:

Combined Output Bandwidth

#### 4.2.2.5. Displaying the TDMD Data Errors

This menu selection displays the errors in the clear channel TDM data. This allows user to monitor if transmission errors are occurring at the DS3/E3 network or at the TDM stream. To display the *TDMD Data Error* from the **STAT** menu, use the toggle switch/pushbutton to select the **TDMD** menu.

| STAT |      |  | The |
|------|------|--|-----|
|      | TDMD |  |     |
|      | LOSS |  | LOS |
|      | ERR  |  | ERR |
|      | ОК   |  | OK  |
|      |      |  |     |

The following indications are possible:

| SS | TDM Data Lost                                  |
|----|------------------------------------------------|
| R  | TDM Error Detected                             |
|    | TDM Data is present and no errors are detected |

#### 4.2.2.6. Displaying the Ethernet Status

This menu selection displays the *Ethernet Status*. To display the *Ethernet Status* from the **STAT** menu, use the toggle switch/pushbutton to select the **ETH** menu and then choose **LINK**.

| STAT |      |  | Th |
|------|------|--|----|
| 1    | ETH  |  |    |
| LINK |      |  | UP |
|      | UP   |  | DO |
|      | DOWN |  |    |

The following indications are possible:

UPEthernet input presentDOWNEthernet input not present

#### 4.2.2.7. Displaying the Ethernet Speed

This menu selection displays the *Ethernet Transmission Speed*. To display the *Ethernet Transmission Speed* from the **STAT** menu, use the toggle switch/pushbutton to select the **ETH** menu and then choose **SPD**.

| STAT                            | The followin      | g indications are possible:                                                                           |
|---------------------------------|-------------------|----------------------------------------------------------------------------------------------------|
| ETH<br>SPD<br>10<br>100<br>DOWN | 10<br>100<br>DOWN | 10Mb/s Ethernet Link established<br>100Mb/s Ethernet Link established<br>No Ethernet Link established |

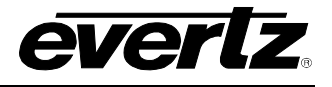

#### 4.2.2.8. Displaying the Ethernet Bandwidth

This menu selection displays the current *Ethernet Bandwidth* allocated. To display the *Ethernet Bandwidth* from the **STAT** menu, use the toggle switch/pushbutton to select the **ETH** menu and then choose **BW**.

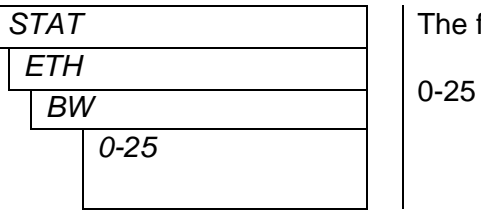

The following indications are possible:

Indicates the total bandwidth allocated for Ethernet transport in the units of Mbps

#### 4.2.2.9. Displaying the Current Interval Counter

This menu selection displays *Current Interval Performance Counters*, useful for monitoring network integrity. To display performance counters from the **STAT** menu, use the toggle switch/pushbutton to select the **DS3** menu item and then choose the **CIC** menu item. The module records the *Current* performance over 15 minute and 24 hour intervals, which restart once they have expired. The corresponding status is displayed by selecting either the **15m** or **24h** menu item. To display the current timer value, select **TIME**.

| ST | AT   |
|----|------|
| D  | DS3  |
|    | CIC  |
|    | 15m  |
|    | 24h  |
|    | TIME |

The following indications are possible:

0 to 899/1440 Timer value in seconds or minutes, for 15m or 24h timers, respectively

The following menu is available to display performance counters:

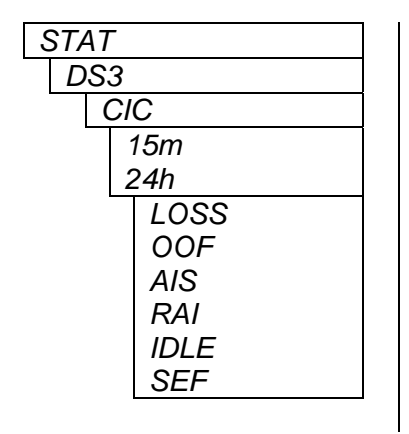

The following indications are possible:

| LOSS | Signal Loss             |
|------|-------------------------|
| OOF  | Out Of Frame            |
| AIS  | Alarm Indication Signal |
| RAI  | Remote Alarm Indication |
| IDLE | DS3 Idle Signal         |
| SEF  | Severely Errored Frame  |
|      |                         |

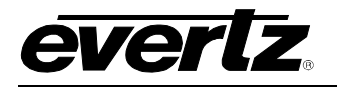

#### 4.2.2.10. Displaying the Last Interval Counter

This menu selection displays the Last Interval Performance Counts recorded each time the Current Interval counters expire. To display these performance counts from the STAT menu, use the toggle switch/pushbutton to select the DS3 menu item and then choose the LIC menu item. The module records Last interval counts for 15 minute and 24 hour intervals. The corresponding status is displayed by selecting either the 15m or 24h menu item. The following selections are available to display performance counts:

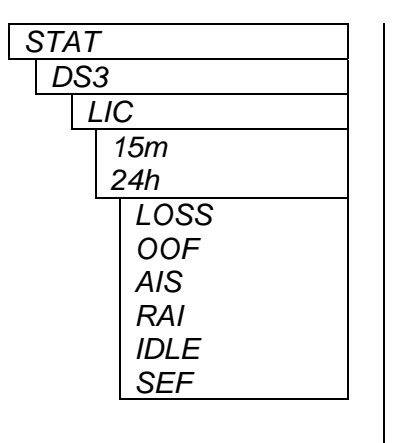

The following indications are possible:

| LOSS | Signal Loss             |
|------|-------------------------|
| OOF  | Out Of Frame            |
| AIS  | Alarm Indication Signal |
| RAI  | Remote Alarm Indication |
| IDLE | DS3 Idle Signal         |
| SEF  | Severely Errored Frame  |

#### 4.2.2.11. **Displaying Firmware Version**

To display the module firmware version from the **STAT** menu, use the toggle switch/pushbutton to select the **VER** menu item.

| S | TAT              |   |
|---|------------------|---|
|   | VER              |   |
|   | Firmware Version | V |

ER

Firmware version

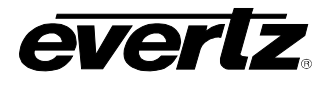

# 5. 7780ASIB2-DS3/E3 CARD CONFIGURATION

#### 5.1. GENERAL

The **General** tab, as illustrated in Figure 5-1, enables the user to set control parameters and view card status information.

| 🎟 192.168.9.4, 7780ASI-B2-D | S3 [6]: Configuration                                                                 |                                                                    | <sup></sup> 특 집, [X]                 |  |  |
|-----------------------------|---------------------------------------------------------------------------------------|--------------------------------------------------------------------|--------------------------------------|--|--|
| Refresh 췭 췭 1.0 Apply 🖳     | Refresh 🗞 🗞 1.0 Apply 🏬 Status Completed 192.168.9.4 (11:01:03 2010-06-28) 😢 Logger 📋 |                                                                    |                                      |  |  |
| Faults                      |                                                                                       |                                                                    |                                      |  |  |
| General \ Errored Second Co | ntrol $\setminus$ Errored Second Status $\setminus$ A                                 | SI Bandwidth Monitor $ig angle$ ASI Input 1 $ig angle$ ASI Input 2 | ASI Output 1 ASI Output 2 ASI Faults |  |  |
| Control                     |                                                                                       | Monitor                                                            |                                      |  |  |
| Password                    | New Password                                                                          | Card Type                                                          | 7780ASIB2-DS3/E3                     |  |  |
| Clear All Interval Counters | Clear                                                                                 | TDMD Status                                                        | Loss                                 |  |  |
| Remote Reset                | Reset                                                                                 | Firmware Version                                                   | 1.01 build 4                         |  |  |
| Ethernet Control            |                                                                                       | Ethernet Monitor                                                   |                                      |  |  |
| Ethernet Mode               | Auto                                                                                  | Ethernet Link Status                                               | Down                                 |  |  |
| Ethernet Bandwidth(Mbps)    | 0.0                                                                                   | Ethernet Link Speed                                                | Down                                 |  |  |
|                             |                                                                                       | Ethernet Bandwidth                                                 | 25.0 Mbps                            |  |  |
|                             |                                                                                       |                                                                    |                                      |  |  |
|                             |                                                                                       |                                                                    |                                      |  |  |

Figure 5-1: General Tab

5.1.1. Control

Password: Enables the user to set/store new passwords.

**Clear Counters:** Enables the user to clear all counters and reset the timer.

**Remote Reset:** Enables the user to remotely reset the 7780ASIB2-DS3/E3 card module.

#### 5.1.2. Ethernet Control

**Ethernet Mode:** Enables the user to set *Manual* or *Auto* Ethernet mode.

#### 5.1.3. Monitor

The **Monitor** section indicates the card model number, TDMD status, and current firmware version.

#### 5.1.4. Ethernet Monitor

The Ethernet Monitor section indicates the status of the Ethernet Link Status, Speed, and Bandwidth.

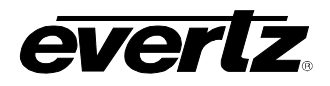

#### 5.2. ERRORED SECOND CONTROL

The **Errored Second Control** tab, as illustrated in Figure 5-2, enables the user to clear the 15-minute counter and the 24-hour counter.

| 📟 192.168.9.4, 7780ASI-B2-DS3 [6  | Configuration              |                          |             |             |              |              | s r s          |
|-----------------------------------|----------------------------|--------------------------|-------------|-------------|--------------|--------------|----------------|
| Refresh 🙋 🙋 1.0 Apply 🖳 🎉         | Status Completed 192.168.9 | .4 (11:01:03 2010-06-28) | Logger 🔲    |             |              |              |                |
| Faults                            |                            |                          |             |             |              |              |                |
| General Errored Second Control    | Errored Second Status      | ASI Bandwidth Monitor    | ASI Input 1 | ASI Input 2 | ASI Output 1 | ASI Output 2 | ( ASI Faults 🔪 |
| Clear Interval Error              |                            |                          |             |             |              |              |                |
| Clear Interval 15 Minutes Counter | Clear                      |                          |             |             |              |              |                |
| Clear Interval 24 Hours Counter   | Clear                      |                          |             |             |              |              |                |
|                                   |                            |                          |             |             |              |              |                |
|                                   |                            |                          |             |             |              |              |                |
|                                   |                            |                          |             |             |              |              |                |

Figure 5-2: Errored Second Control Tab

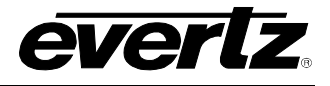

#### 5.3. ERRORED SECOND STATUS

The **Errored Second Status** tab, as illustrated in Figure 5-3, monitors the current 15 minute and current 24 hour performance counters as well as the last 15 minute and last 24 hour performance counters. The counters include Out of Frame, Signal Loss, Alarm Indication Signal, Severely Errored Frame, Remote Alarm Indication, and DS3 Idle Signal.

The Interval Elapsed Time indicates the current timer on the 15 minute and 24 hour counters.

| 🖼 192.168.9.4, 7780ASI-B2-DS3 [6]: Configuration 📰                                                                                              |                                    |                             |     |  |  |
|----------------------------------------------------------------------------------------------------|------------------------------------|-----------------------------|-----|--|--|
| Refresh 췭 췭 1.0 Apply 🖳                                                                                                    | Status Completed 192.168.9.4 (11:0 | 4:37 2010-06-28) 🚫 Logger 📋 |     |  |  |
| Faults Ceneral Cerrored Second Control Errored Second Status ASI Bandwidth Monitor ASI Input 1 ASI Input 2 ASI Output 1 ASI Output 2 ASI Faults |                                    |                             |     |  |  |
| Current Interval / 15 Minutes-                                                                                                    |                                    | Current Interval / 24 Hours |     |  |  |
| Out Of Frame                                                                                                    | 3                                  | Out Of Frame                | 2   |  |  |
| Loss Of Signal                                                                                                    | 3                                  | Loss Of Signal              | 2   |  |  |
| Alarm Indication Signal                                                                                                    | 0                                  | Alarm Indication Signal     | 0   |  |  |
| Severely Errored Frame                                                                                                    | 3                                  | Severely Errored Frame      | 2   |  |  |
| Remote Alarm Indication                                                                                                    | 0                                  | Remote Alarm Indication     | 0   |  |  |
| ldle Signal                                                                                                    | 0                                  | Idle Signal                 | 0   |  |  |
| Last Interval / 15 Minutes                                                                                                    |                                    |                             |     |  |  |
| Out Of Frame                                                                                                    | 0                                  | Out Of Frame                | 0   |  |  |
| Loss Of Signal                                                                                                    | 0                                  | Loss Of Signal              | 0   |  |  |
| Alarm Indication Signal                                                                                                    | 0                                  | Alarm Indication Signal     | 0   |  |  |
| Severely Errored Frame                                                                                                    | 0                                  | Severely Errored Frame      | 0   |  |  |
| Remote Alarm Indication                                                                                                    | 0                                  | Remote Alarm Indication     | 0   |  |  |
| ldle Signal                                                                                                    | 0                                  | Idle Signal                 | 0   |  |  |
| ∟<br>⊢Interval Elapsed Time / 15 Min                                                                                                    | utes                               |                             | ITS |  |  |
| Interval Elapsed Time                                                                                                    | 3                                  | Interval Elapsed Time       | 0   |  |  |
|                                                                                                    |                                    |                             |     |  |  |

Figure 5-3: Errored Second Status Tab

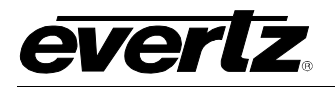

#### 5.4. ASI BANDWIDTH MONITOR

This tab indicates the sum of the two input channel bandwidths (**Input Used Data Bitrate**). It also indicates the combined bandwidths used for the 2 video channels (**Output Used Data Bitrate**).

| 🌇 192.168.9.4, 7780ASI-B2-D8 | 33 [6]: Configuration                 |                               |                                | r <sub>k</sub> ⊠_ ⊠             |
|------------------------------|---------------------------------------|-------------------------------|--------------------------------|---------------------------------|
| Refresh 🧞 🗞 1.0 Apply 🖳      | Status Completed 192.168.9.4 (11:04   | 4:37 2010-06-28) 🚺 Logger [   |                                |                                 |
| Faults                       |                                       |                               |                                |                                 |
| General \ Errored Second Co  | ntrol 🔪 Errored Second Status 🍸 ASI E | 3andwidth Monitor 🏹 ASI Input | t 1 🔪 ASI Input 2 👌 ASI Output | 1 \ ASI Output 2 \ ASI Faults \ |
| ASI Bandwidth Monitor        | r ASI Bandwidth Monitor               |                               |                                |                                 |
| Input Used Data Bitrate      | 0 Mbps                                |                               |                                |                                 |
|                              |                                       |                               |                                |                                 |
| Output Used Data Bitrate     | 0 Mbps                                |                               |                                |                                 |
|                              |                                       |                               |                                |                                 |

Figure 5-4: ASI Bandwidth Monitor Tab

#### 5.5. ASI INPUT 1

This tab, illustrated in Figure 5-5, enables the user to set ASI Input controls and monitor ASI Input status information. For the sake of brevity, only **ASI Input 1** will be described.

| 🎟 192.168.9.4, 7780ASI-B2-D8                                                                                                    | 33 [6]: Configuration          |                       |          |  |  | s r v X |
|----------------------------------------------------------------------------------------------------|--------------------------------|-----------------------|----------|--|--|---------|
| Refresh 🧞 🗞 1.0 Apply 🖳                                                                                                    | Status Completed 192.168.9.4 ( | (11:04:37 2010-06-28) | Logger 🔲 |  |  |         |
| /Faults /<br>General \ Errored Second Control \ Errored Second Status \ ASI Bandwidth Monitor \ ASI Input 1 \ ASI Input 2 \ ASI Output 1 \ ASI Output 2 \ ASI Faults \ |                                |                       |          |  |  |         |
| Control                                                                                                    |                                |                       |          |  |  |         |
| Reset Measurements                                                                                                    | Reset                          |                       |          |  |  |         |
| ASI Enable                                                                                                    | Enabled 👻                      | J                     |          |  |  |         |
| Max Input Bandwidth(Mbps)                                                                                                    | 20.0                           |                       |          |  |  |         |
| Monitor                                                                                                    |                                |                       |          |  |  |         |
| Input Status                                                                                                    | Not Present                    |                       |          |  |  |         |
| TS Total Bitrate                                                                                                    | 0.000 Mbits/s                  |                       |          |  |  |         |
| TS Null Bitrate                                                                                                    | 0.000 Mbits/s                  |                       |          |  |  |         |
| TS Useful Bitrate                                                                                                    | 0.000 Mbits/s                  |                       |          |  |  |         |
| Number Of PIDs                                                                                                    | 0                              |                       |          |  |  |         |
| Continuity Error Count                                                                                                    | 0                              |                       |          |  |  |         |
|                                                                                                    |                                |                       |          |  |  |         |

Figure 5-5: ASI Input 1 Tab

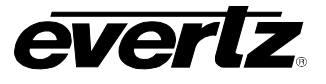

#### 5.5.1. Control

| Reset Measurement:   | Enables the user to reset Input Continuity Error Counter to 0. |
|----------------------|----------------------------------------------------------------|
| ASI Enable:          | Allows the user to enable or disable ASI Input channel.        |
| Max Input Bandwidth: | Enables the user to set the Maximum Input Bandwidth (Mb/s).    |

#### 5.5.2. Monitor

The **Monitor** section indicates the status of the Input ASI streams including Input Status, TS Total Bitrate, TS Null Bitrate, TS Useful Bitrate, Number of PIDs, and Continuity Error Count.

#### 5.6. ASI OUTPUT 1

This tab, illustrated in Figure 5-6, enables the user to set ASI Output controls and monitor ASI Output status information. For the sake of brevity, only **ASI Output 1** will be described.

| 📟 192.168.9.4, 7780ASI-B2-D8 | 🎟 192.168.9.4, 7780ASI-B2-DS3 [6]: Configuration 📈 🗹 🗵 |                                                                                           |  |
|------------------------------|--------------------------------------------------------|-------------------------------------------------------------------------------------------|--|
| Refresh 🧞 🗞 1.0 Apply 🖳      | Status Completed 192.168.9.4 (                         | (11:04:37 2010-06-28) 🔇 Logger 📋                                                          |  |
| Faults                       | v v                                                    |                                                                                           |  |
| General \ Errored Second Cor | ntrol \ Errored Second Status \ A                      | ASI Bandwidth Monitor (ASI Input 1 (ASI Input 2 /ASI Output 1 )ASI Output 2 (ASI Faults ) |  |
| Control                      |                                                        |                                                                                           |  |
| Reset Measurements           | Reset                                                  |                                                                                           |  |
| ASI Enable                   | Enabled 🗸                                              |                                                                                           |  |
| ASI Output Mode              | Discontinuous 👻                                        |                                                                                           |  |
| Monitor                      |                                                        |                                                                                           |  |
| Output Status                | Not Present                                            |                                                                                           |  |
| TS Total Bitrate             | 0.000 Mbits/s                                          |                                                                                           |  |
| TS Null Bitrate              | 0.000 Mbits/s                                          |                                                                                           |  |
| TS Useful Bitrate            | 0.000 Mbits/s                                          |                                                                                           |  |
| Number Of PIDs               | 0                                                      |                                                                                           |  |
| Continuity Error Count       | 0                                                      |                                                                                           |  |
|                              |                                                        |                                                                                           |  |

Figure 5-6: ASI Output 1 Tab

#### 5.6.1. Control

| Reset Measurement: | Enables the user to reset Output Continuity Error Counter to 0.        |
|--------------------|------------------------------------------------------------------------|
| ASI Enable:        | Allows the user to enable or disable ASI Output channel.               |
| ASI Output Mode:   | Enables to user to set ASI output to Continuous or Discontinuous mode. |

#### 5.6.2. Monitor

The **Monitor** section indicates the status of the Output ASI streams including Output Status, TS Total Bitrate, TS Null Bitrate, TS Useful Bitrate, Number of PIDs, and Continuity Error Count.

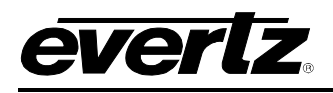

### 5.7. ASI FAULTS

The ASI Faults tab, as illustrated in Figure 5-7, allows the user to enable or disable ASI traps and view trap status. To enable a particular trap, simply click the box located beside each trap so that a check-mark appears. When a check-mark is present, the trap is enabled. When a check-mark is not present, the trap is disabled.

The ASI Trap Status section defines whether a trap is present or missing. If the box is green, then the corresponding trap is present. If the box is red, then the corresponding trap is missing.

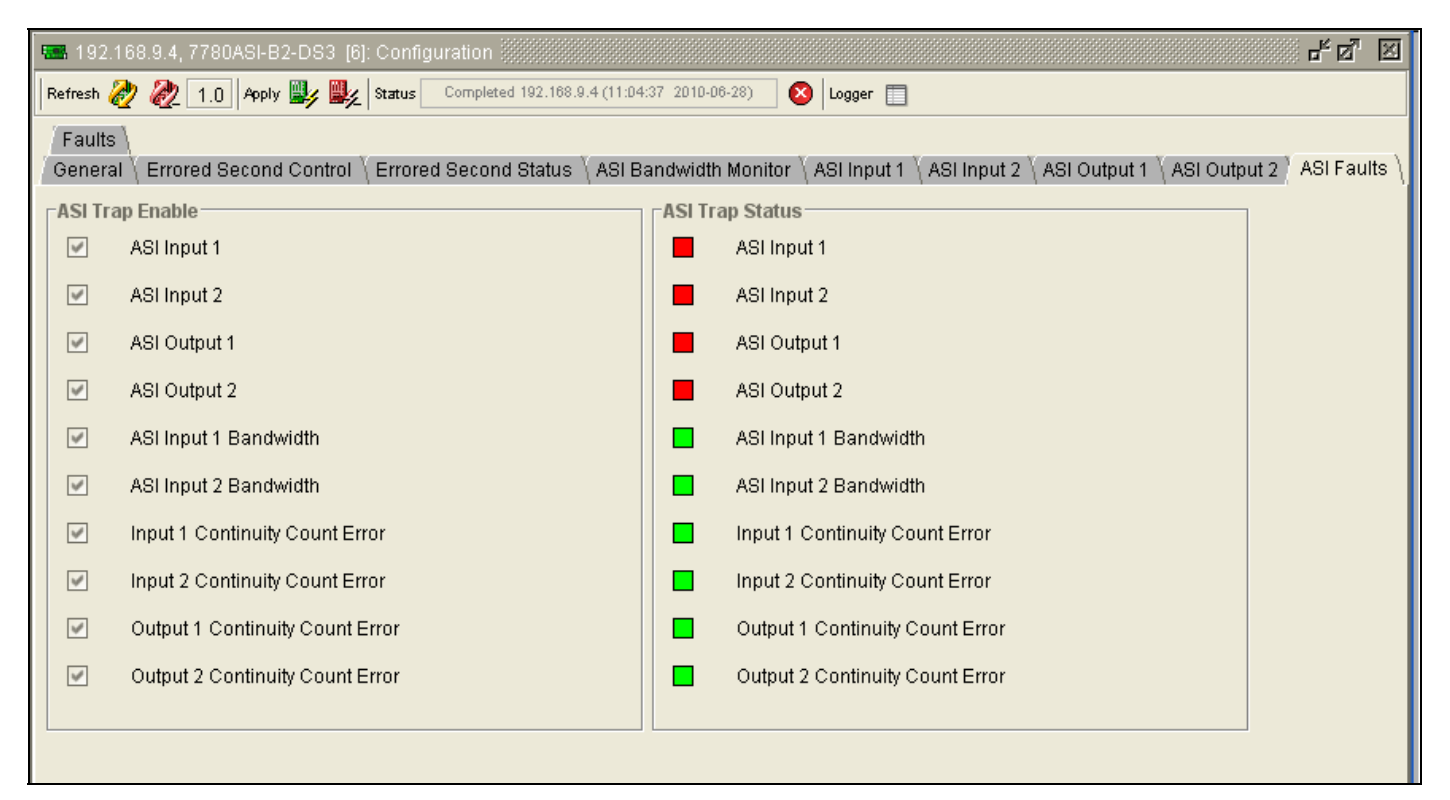

Figure 5-7: ASI Faults Tab

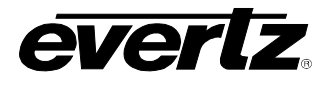

#### 5.8. FAULTS

The *Faults* tab, as illustrated in Figure 5-8, allows the user to enable or disable traps and view trap status. To enable a particular trap, simply click the box located beside each trap so that a check-mark appears. When a check-mark is present, the trap is enabled. When a check-mark is not present, the trap is disabled.

The *Trap Status* section defines whether a trap is present or missing. If the box is green, then the corresponding trap is present. If the box is red, then the corresponding trap is missing.

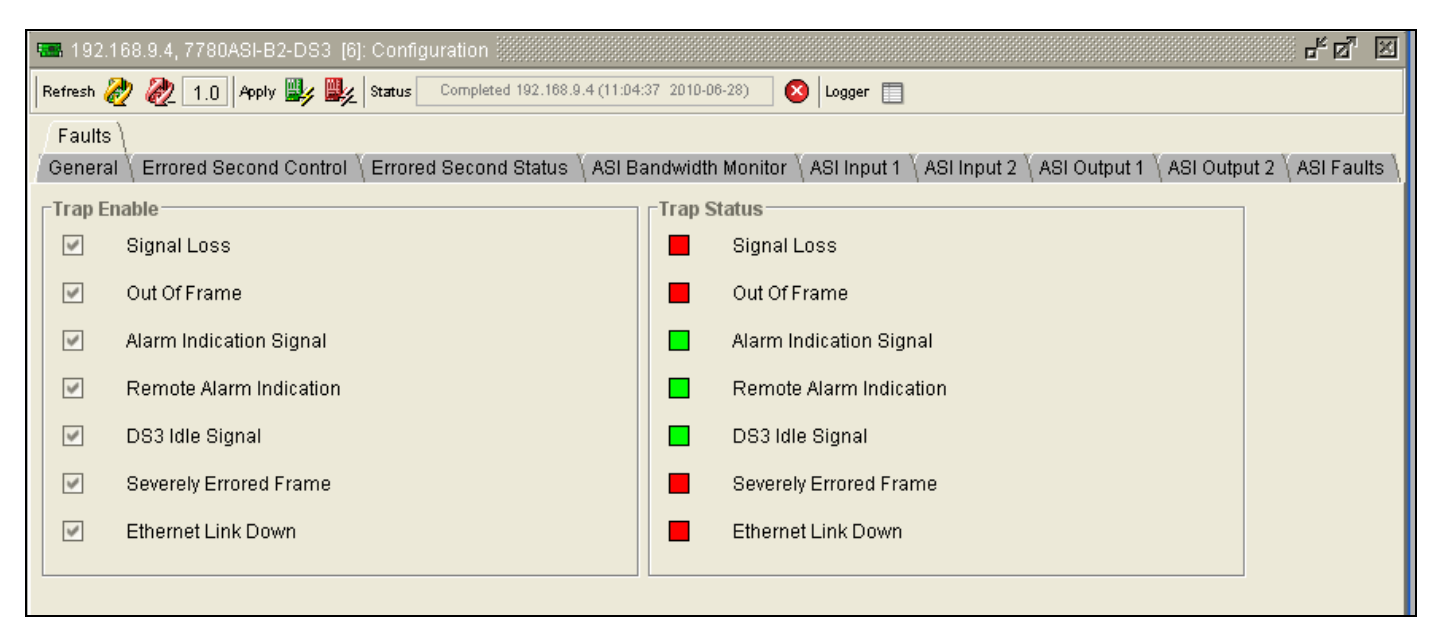

Figure 5-8: Faults Tab

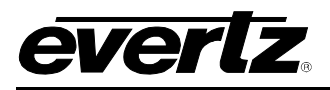

# 6. JUMPERS

Several jumpers, located at the front of the module are used to preset various operating modes. Figure 6-1 shows the locations of the jumpers on the board.

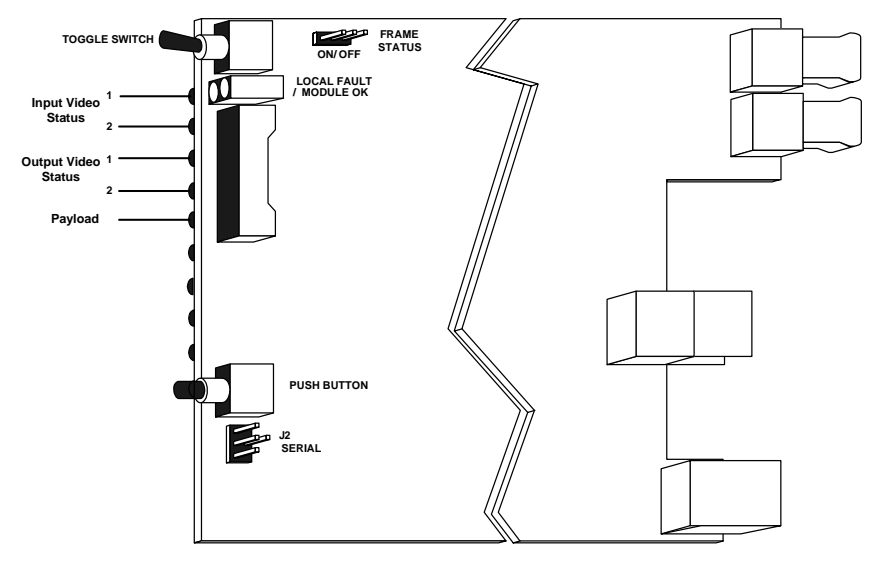

Figure 6-1: Location of Status Indicators and Jumpers

#### 6.1. SELECTING WHETHER LOCAL FAULTS WILL BE MONITORED BY THE GLOBAL FRAME STATUS

The FRAME STATUS jumper determines whether local faults (as shown by the Local Fault indicator) will be connected to the 7700FR frame's global status bus. Each of the cards of the module pair has a frame status jumper. Be sure to change both jumpers to the same state.

**FRAME STATUS:** To monitor faults on this module with the frame status indicators (on the Power Supply FRAME STATUS LED's and on the Frame's Fault Tally output) install this jumper in the On position. (default)

When this jumper is installed in the Off position local faults on this module will not be monitored.

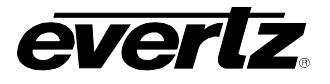

#### 6.2. CONFIGURING THE MODULE FOR FIRMWARE UPGRADES

The 7780ASIB2-DS3/E3 card can be configured for firmware upgrades using the UPGRADE jumpers or with the serial port 'u' command as described below.

#### 6.2.1. Using the Upgrade Jumper

**UPGRADE:** The UPGRADE jumper is used when firmware upgrades are being performed on the module. For normal operation it should be installed in the *RUN* position. See the *Upgrading Firmware* section of this manual for more information.

To upgrade the firmware in the module unit pull it out of the frame. Move the UPGRADE jumper into the *UPGRADE* position. Install the Upgrade cable provided (located in the vinyl pouch in the front of this manual) onto the SERIAL header at the card edge. Re-install the module into the frame. Run the upgrade as described in the *Upgrading Firmware* section in the front of this manual binder. Once the upgrade is complete, remove the module from the frame, move the UPGRADE jumper into the *RUN* position, remove the upgrade cable and re-install the module. The module is now ready for normal operation.

#### 6.2.2. Upgrade Serial Port Command

Install the Upgrade cable provided (located in the vinyl pouch in the front of this manual) onto the SERIAL header at the card edge of the card to be upgraded. Connect this cable to your computer and run a terminal program as described in the *Upgrading Firmware* section in the front of this manual binder. Type in "u" without the quotes and hit the enter key. Follow the prompts that are presented on your terminal screen and proceed to download the new firmware specified for this card.

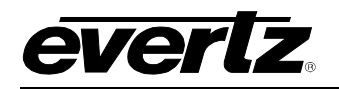

# 7. VISTALINK® REMOTE MONITORING/CONTROL

#### 7.1. WHAT IS VISTALINK<sub>®</sub>?

*Vista*LINK<sub>®</sub> is Evertz's remote monitoring and configuration platform which operates over an Ethernet network using Simple Network Management Protocol (SNMP). SNMP is a standard computer network protocol that enables different devices sharing the same network to communicate with each other. *Vista*LINK<sub>®</sub> provides centralized alarm management, which monitors, reports, and logs all incoming alarm events and dispatches alerts to all the VLPro Clients connected to the server. Card configuration through *Vista*LINK<sub>®</sub> PRO can be performed on an individual or multi-card basis using simple copy and paste routines, which reduces the time to configure each module separately. Finally, *Vista*LINK<sub>®</sub> enables the user to configure devices in the network from a central station and receive feedback that the configuration has been carried out.

There are 3 components of SNMP:

- 1. An SNMP manager, also known as a Network Management System (NMS), is a computer running special software that communicates with the devices in the network. Evertz VL-Fiber demo Manager graphical user interface (GUI), third party or custom manager software may be used to monitor and control Evertz *Vista*LINK<sub>®</sub> enabled fiber optic products.
- 2. Managed devices (such as 7780ASIB2-DS3/E3 cards), each with a unique address (OID), communicate with the NMS through an SNMP Agent. Evertz *Vista*LINK<sub>®</sub> enabled 7700 series modules reside in the 3RU 7700FR-C MultiFrame and communicate with the manager via the 7700FC *Vista*LINK<sub>®</sub> frame controller module, which serves as the Agent.
- 3. The 7780ASIB2-DS3/E3 card also includes an onboard mini agent that can be accessed through the CONTROL port on the rear plate of the card. Connecting this CONTROL port to the management network will allow the unit to communicate without a 7700FC frame controller.
- 4. A virtual database, known as the Management information Base (MIB), lists all the variables being monitored, which both the Manager and Agent understand. Please contact Evertz for further information about obtaining a copy of the MIB for interfacing to a third party Manager/NMS.

For more information on connecting and configuring the *Vista*LINK<sub>®</sub> network, see the 7700FC Frame Controller chapter.

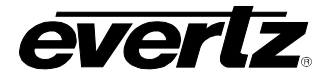

#### 7.2. CONFIGURING THE IP ADDRESS (IF THE ONBOARD MINI AGENT IS USED)

- 1. Connect the upgrade cable to the 4-pin serial port header on the card.
- Press <ENTER> to display the card's main menu. Make a selection by typing in the selection number at the '>' prompt and pressing <ENTER>

---- 7780ASIB2-DS3/E3 1.1 build 4 Main Menu ----NOTE: In all menus, changes made will only take effect if you select "Save and Exit" (01) Network Configuration (02) SNMP Configuration (03) Engineering (X) Exit

- 3. Select (01) to enter the Network Configuration to make changes to the network settings.
- 4. When done, Type 'S' and <ENTER> to save the changes

---- 7780ASIB2-DS3/E3 1.1 build 4 Network Configuration ----

5. At the main menu, select (02) to enter the SNMP Configuration to add SNMP trap destinations

---- 7780ASIB2-DS3/E3 1.1 build 4 SNMP Configuration ----(01) Trap Destinations (02) Community Strings (S) Save and Exit (X) Exit > ■

6. Select (01) to add new or delete existing SNMP trap destination IP addresses (IP's where traps are sent)

---- 7780ASIB2-DS3/E3 1.1 build 4 Trap Destinations ---(01) Add Trap Destination
(02) Remove Trap Destination
(X) Exit
> ■

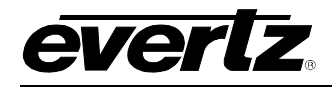

- 7. Type 'X' and <ENTER> to exit
- 8. Type 'S' and <ENTER> to save the changes

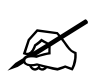

Please Note: VLPro traps will be added in the next release when using only the SNMP mini agent.

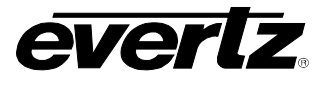

## 7.3. VISTALINK® MONITORED PARAMETERS

The following parameters can be remotely monitored through the VistaLINK® interface.

| Parameter                                | Description                                                                                                    |
|------------------------------------------|----------------------------------------------------------------------------------------------------|
| Card Type                                | Identifies the type of card.                                                                                                    |
| TDMD Status                              | Indicates TDMD Status.                                                                                                    |
| Firmware Version                         | Indicates current Firmware Version.                                                                                                    |
| Ethernet Monitor                         | Indicates Ethernet Link Status, Speed, and Bandwidth.                                                                                                    |
| Current Interval Performance<br>Counters | Indicates the current 15 minute and current 24 hour performance<br>counters, Signal Loss, Out of Frame, Alarm Indication Signal,<br>Remote Alarm Indication, DS3 Idle Signal, and Severely Errored<br>Frame. |
| Last Interval Performance<br>Counters    | Indicates the last 15 minute and last 24 hour performance counters, Signal Loss, Out of Frame, Alarm Indication Signal, Remote Alarm Indication, DS3 Idle Signal, and Severely Errored Frame.                |
| Interval Elapsed Time                    | Indicates the current timer on 15 minute and 24 hour counter.                                                                                                    |
| Input Used Data Bitrate                  | Indicates the sum of the two input channel bandwidths.                                                                                                    |
| Output Used Data Bitrate                 | Indicates the sum of the two output channel bandwidths.                                                                                                    |
| Input ASI Status Information             | Indicates the status parameters of Input ASI streams, Input<br>Status, TS Total Bitrate, TS Null Bitrate, TS Useful Bitrate,<br>Number of PIDs, and Continuity Error Count.                                  |
| Output ASI Status Information            | Indicates the status parameters of Output ASI streams, Output<br>Status, TS Total Bitrate, TS Null Bitrate, TS Useful Bitrate,<br>Number of PIDs, and Continuity Error Count.                                |

#### Table 7-1: VistaLINK® Monitored Parameters

# 7.4. VISTALINK® CONTROLLED PARAMETERS

The following parameters can be remotely controlled through the VistaLINK® interface.

| Parameter                       | Description                                                              |
|---------------------------------|--------------------------------------------------------------------------|
| Change Passcode                 | Setup the Passcode used to access the Video Blocking features.           |
| Clear Counters                  | Allows the user to clear all error counters and reset the timer.         |
| Remote Reset                    | Allows the user to remotely reset the 7780ASIB2-DS3/E3 card module.      |
| Ethernet Mode                   | Allows the user to set Manual or Auto Ethernet mode.                     |
| Reset Continuity<br>Error Count | Allows the user to reset Input and Output Continuity Error Counter to 0. |
| ASI Enable                      | Allows the user to enable or disable ASI Input and Output channels.      |
| Max Input Bandwidth             | Enables the user to set the Maximum Input Bandwidth (Mb/s).              |
| ASI Output Mode                 | Allows to user to set ASI output to Continuous or Discontinuous mode.    |

### Table 7-2: VistaLINK® Controlled Parameters

#### 7.5. VISTALINK® TRAPS

The following traps can be  $VistaLINK_{\odot}$  enabled and monitored.

| Тгар                                       | Description                                                                                                    |
|--------------------------------------------|----------------------------------------------------------------------------------------------------|
| Input and Output ASI Loss                  | Triggers when there is a loss of a valid video signal on channels 1 and 2.                                                                                            |
| Input Bandwidth                            | Triggers when Input 1 and 2 bandwidth is exceeded.                                                                                                    |
| Input and Output Continuity<br>Count Error | Triggers when Input or Output 1 and 2 detects Continuity Count Errors.                                                                                                |
| Signal Loss                                | Triggers when a link loss is detected.                                                                                                    |
| ASI Performance Status                     | Triggers when ASI Performance errors are detected: Signal Loss, Out of Frame, Alarm Indication, Remote Alarm Indication, DS3 Idle Signal, and Severely Errored Frame. |
| Severe Errored Frame                       | Triggers when one or all of severe errored thresholds are crossed.                                                                                                    |
| Errored Second                             | Triggers when Line, Path or Section errored second is present.                                                                                                    |
| Ethernet Link                              | Triggers when Ethernet Link is lost.                                                                                                    |

#### Table 7-3: VistaLINK® Traps

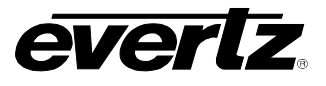

This page left intentionally blank